# SISTEM INFORMASI PELAYANAN PUBLIK (SIPP)

### **Ruang lingkup Peraturan Menteri PANRB**

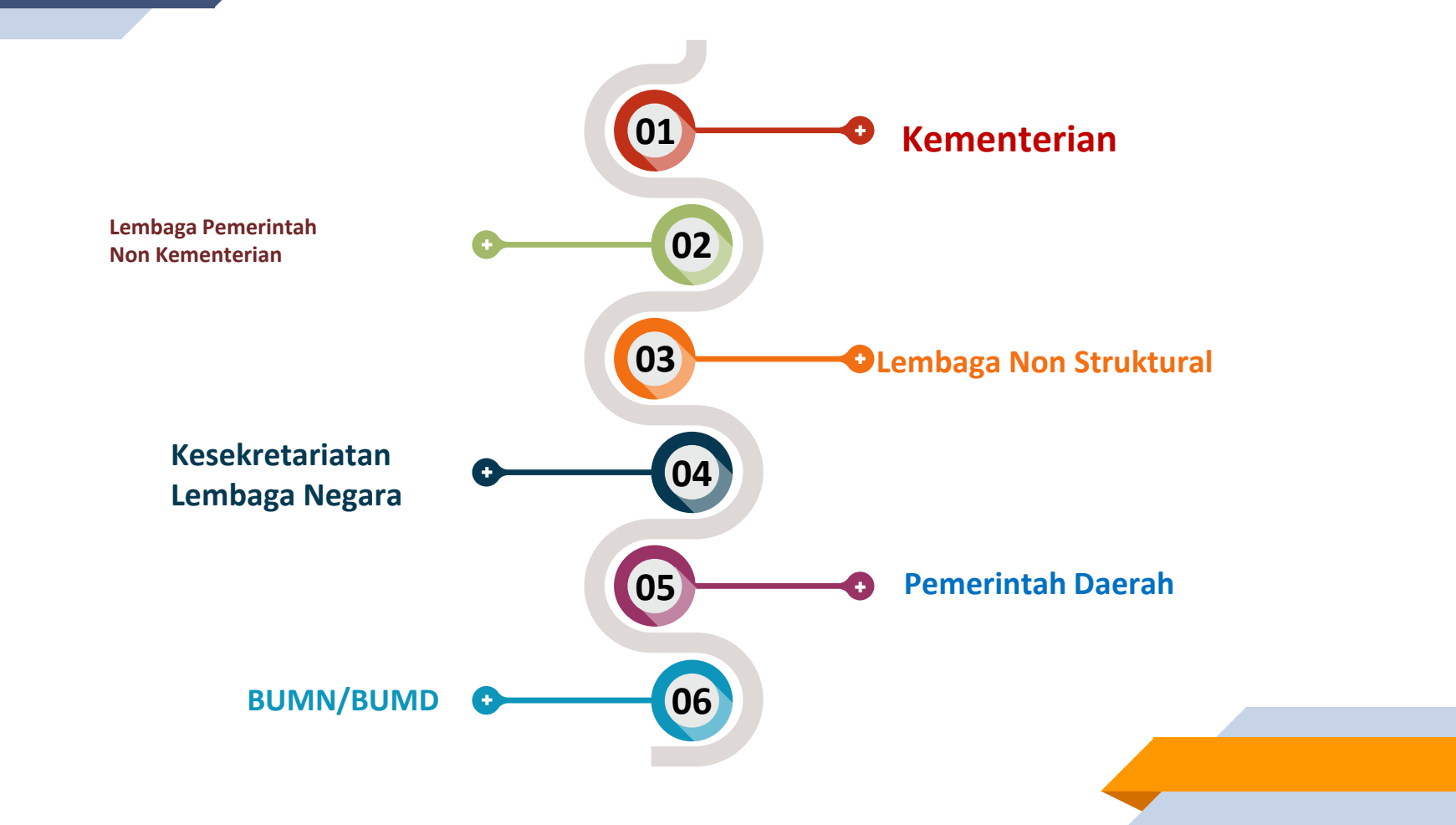

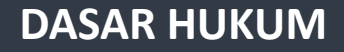

- UU NO 25 TAHUN 2009 TENTANG PELAYANAN PUBLIK
- PERMENPANRB NOMOR 13 TAHUN 2017 TENTANG
   PEDOMAN SISTEM INFORMASI PELAYANAN PUBLIK

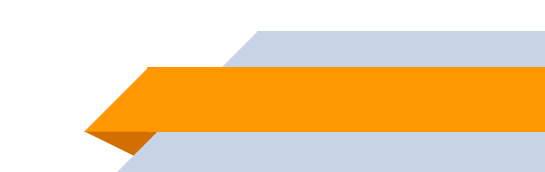

 memberikan aksesibilitas kemudahan dan kecepatan dalam memperoleh informasi pelayanan publik; dan

menjamin keakuratan informasi pelayanan publik

#### Penyediaan Informasi Pelayanan Publik

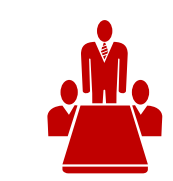

#### Profil Penyelenggara yang terdiri dari :

- a. nama penyelenggara;
- b. jenis penyelenggara
- c. jenis layanan
- d. alamat penyelenggara:
- e. nomor telepon;
- f. email; dan
- g. jumlah pelaksana.

#### Penyediaan Informasi Pelayanan Publik

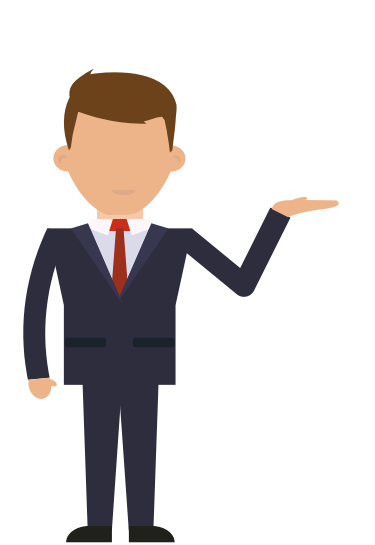

### Profil Pelaksana terdiri dari :

- a. nama pejabat;
- b. jabatan;
- c. kompetensi pelaksana;
- d. nomor telepon; dan
- e. foto.

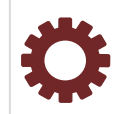

#### Standar Pelayanan yang terdiri dari

- a. produk layanan;
- b. persyaratan;
- c. mekanisme atau prosedur;
- d. waktu pelayanan;
- e. biaya; dan
- f. pengelolaan pengaduan.

#### Penyediaan Informasi Pelayanan Publik

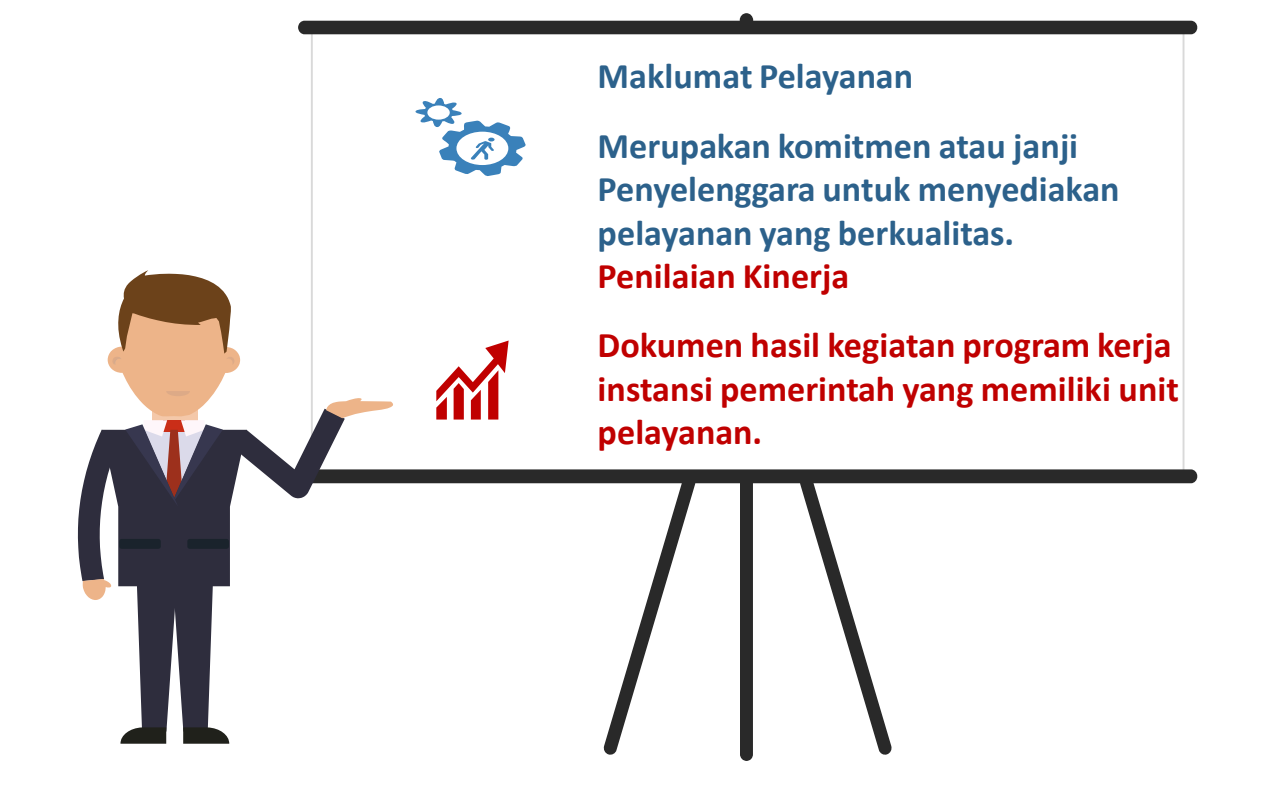

# **BIG CONCEPT**

SIPP adalah sistem informasi satu pintu yang memuat informasi pelayanan publik, Index Pelayanan Publik (IPP), Survey Kepuasan Masyarakat (SKM), dan Survey Rormasi Birokrasi (SRB) seluruh instansi pemerintah.

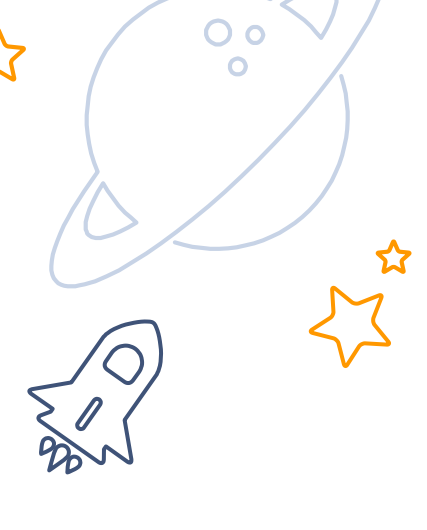

 $\Sigma$ 

9

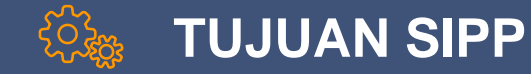

Terwujudnya keterpaduan informasi pelayanan publik Terwujudnya pengawasan dan partisipasi masyarakat yang efektif Tercegahnya terjadinya penyalahgunaan kewenangan dalam penyelanggaraan pelayanan publik

# 1

## HALAMAN FRONTEND / PUBLIK

sipp.menpan.go.id

Merupakan halaman yang berisi informasi layanan publik di seluruh Indonesia.

## **FRONTEND / PUBLIK**

## Halaman ini bebas diakses publik.

Berisi informasi yang berkaitan dengan layanan publik di seluruh Indonesia

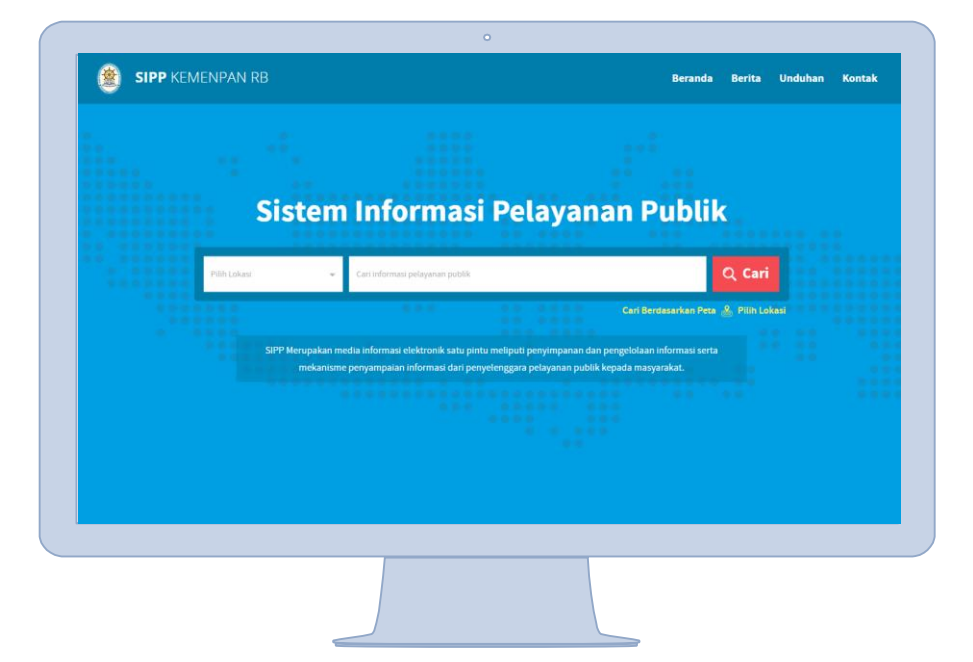

## MELAKUKAN PENCARIAN MELALUI KOTAK PENCARIAN

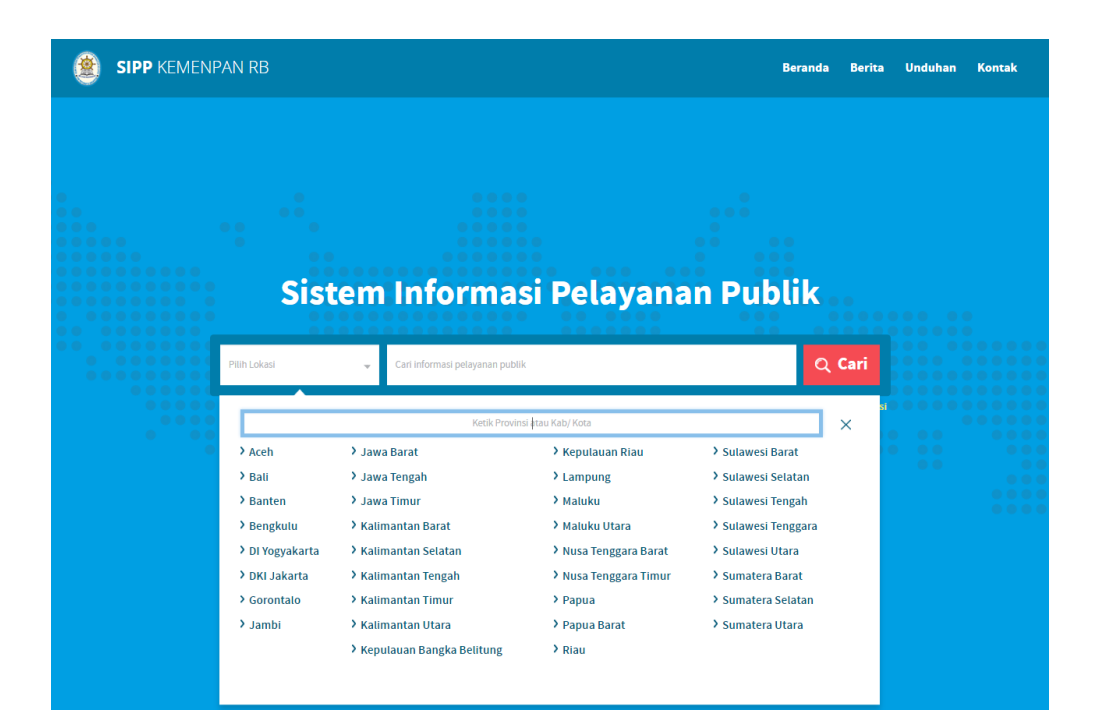

Pilih salah satu wilayah pada kotak paling kiri untuk memperkecil pencarian jenis layanan menjadi per wilayah tertentu,

- Ketikkan nama jenis layanan di kotak sebelah kanan,
- Klik tombol 'Cari' untuk memproses searching data.

### MELAKUKAN PENCARIAN BERDASARKAN PETA

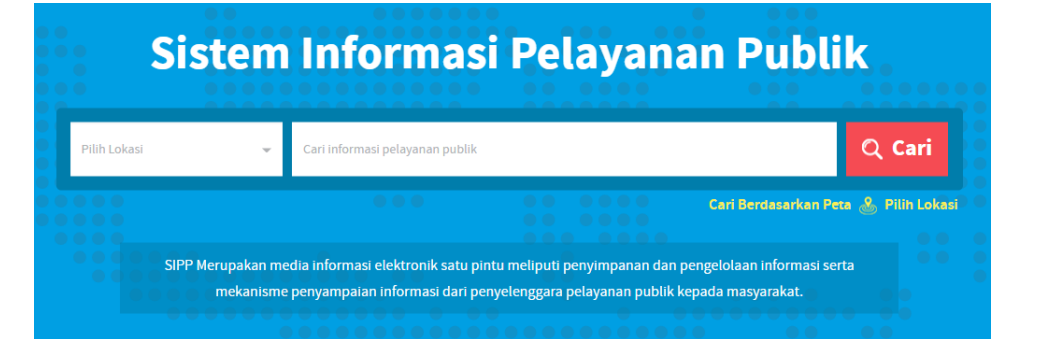

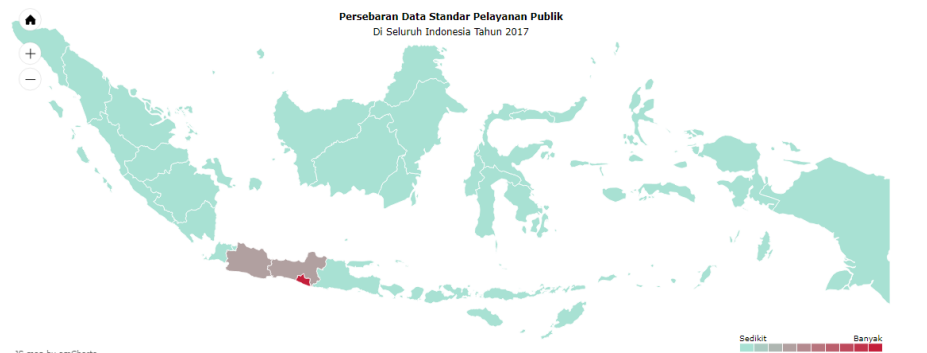

Klik 'Cari Berdasarkan Peta', maka akan muncul pop up berisi peta indonesia, ada warna yang mungkin berbeda diantara provinsi lainnya; semakin merah maka jumlah layanan pada wilayah itu semakin banyak, dan semakin hijau maka semakin sedikit.

Klik salah satu provinsi untuk membuka profil intansi provinsi yang dipilih.

## HASIL PENCARIAN

| SIPP KEMENPAN RB                                                                                                    | Beranda Berita Unduhan Koi                                                                                                    |
|----------------------------------------------------------------------------------------------------|----------------------------------------------------------------------------------------------------|
| KUJakarte x sup Q Cari                                                                                                    | Kontak dan Bantuan                                                                                                    |
| me / Hasil Pencarian Hasil Pencarian Menemukan 6 hasil pencarian dengan lokasi "DKI Jakarta" dan kata kunci "siup". Tidak menemukan yang anda can? Kontak Kami |                                                                                                    |
| SIUP dan TDP Simultan<br>Pemerintah Provinsi DKJ Jakarta / 6 Jam                                                                                               | Berita Terkini<br>Komitmen Kepala Daerah, Ku<br>Utama Peningkatan Kualitas<br>Meingkatnya kualitas pelayanan pub<br>20/09/2017 |
| STANDAR PELAYANAN SURAT IZIN USAHA PERDAGANGAN (SIUP) DPM PTSP KOTA TEGAL<br>DEPKOP/3 Jam                                                                      | Ombudsman Ri Libatkan<br>Masyarakat Pantau Pelayana<br>Ombudsman Ri akan terus melibatkar<br>20/09/2017                        |
| Surat Izin Usaha Perdagangan Bahan Berbahaya (SIUP B2) sebagai Distributor Terdaftar<br>B2.<br>KEMENDAG                                                        | Peringatan Hari Pelayanan<br>Publik, Momentum Tingkatk<br>Tidak banyak orang yang tahu bahwa.<br>20/09/2017                    |
| Surat Izin Usaha Perdagangan Minuman Beralkohol (SIUP MB) Distributor untuk IT MB.<br>KEMENDAG                                                                 | Berita lainnya<br>Kata Kunci                                                                                                   |
| Surat Izin Usaha Perdagangan Minuman Beralkohol (SIUP MB) Distributor.                                                                                         | + slup                                                                                                    |

 Berikut adalah data yang tampil dari hasil pencarian melalui kotak pencarian
 Klik salah satu judul layanan untuk melihat

detail informasi jenis layanan tersebut.

the second second second second second second second second second second second second second second second se

## HALAMAN INFORMASI LAYANAN PUBLIK

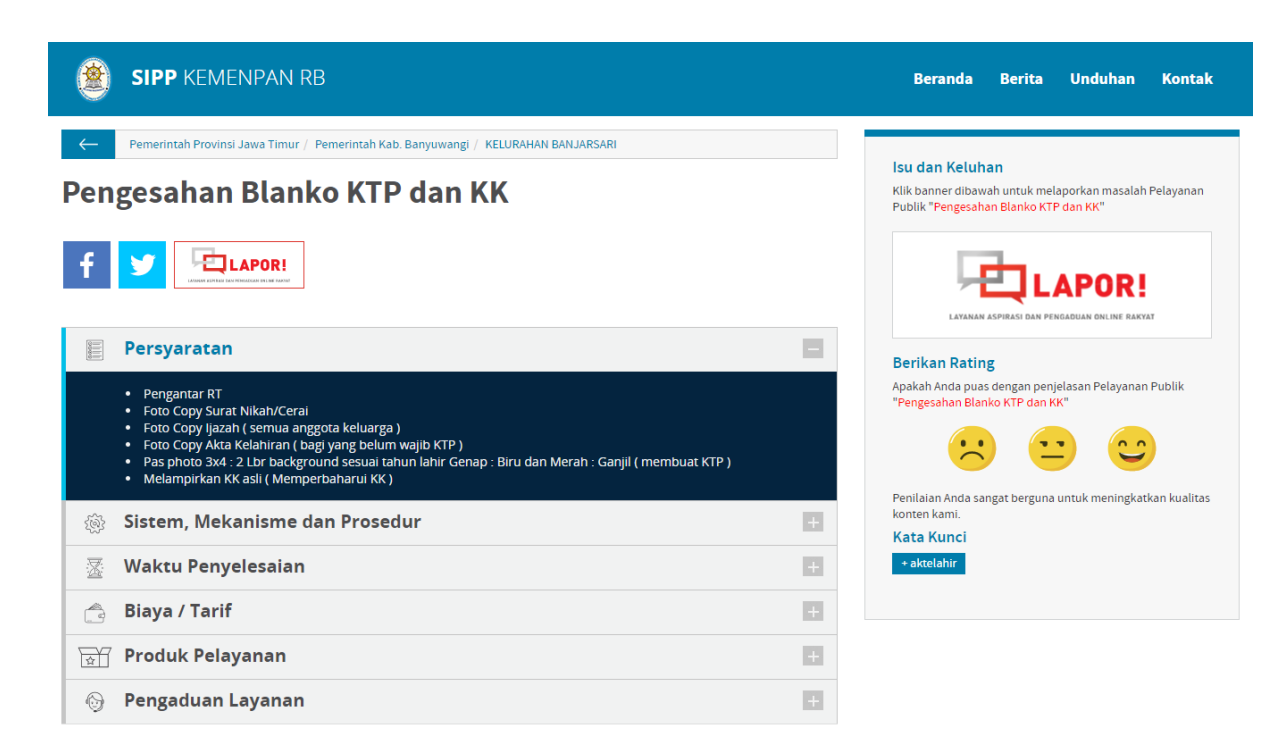

Di halaman ini berisi tentang informasi suatu layanan publik, diantaranya:

- Persyaratan layanan
- Sistem, mekanisme dan prosedur layanan
- Waktu penyelesaian layanan
  - Biaya/tarif layanan
  - Produk dari layanan
- Informasi pengaduan layanan

## MEMBERIKAN RATING TERHADAP SUATU LAYANAN PUBLIK

#### Isu dan Keluhan

Klik banner dibawah untuk melaporkan masalah Pelayanan Publik "Izin Prinsip Penanaman Modal Dalam Negeri"

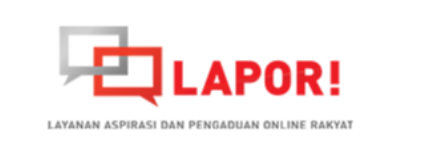

#### **Berikan Rating**

Apakah Anda puas dengan penjelasan Pelayanan Publik "Izin Prinsip Penanaman Modal Dalam Negeri"

Penilaian Anda sangat berguna untuk meningkatkan kualitas konten kami.

Pengunjung website dapat memberikan rating dari suatu layanan dengan memilih emoticon di section 'Berikan Rating', pada halaman detail informasi layanan publik di sebelah kanan.

#### **Berikan Rating**

Apakah Anda puas dengan penjelasan Pelayanan Publik "Izin Prinsip Penanaman Modal Dalam Negeri"

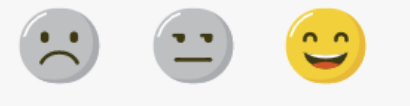

Terimakasih

Penilaian Anda sangat berguna untuk meningkatkan kualitas konten kami.

Keterangan rating:

- Emoticon paling kiri berarti tidak puas,
- Emoticon di tengah berarti biasa saja,
  - Emoticon paling kanan berarti puas.

## MELAPORKAN KETIDAKSESUAIAN PELAYANAN PUBLIK

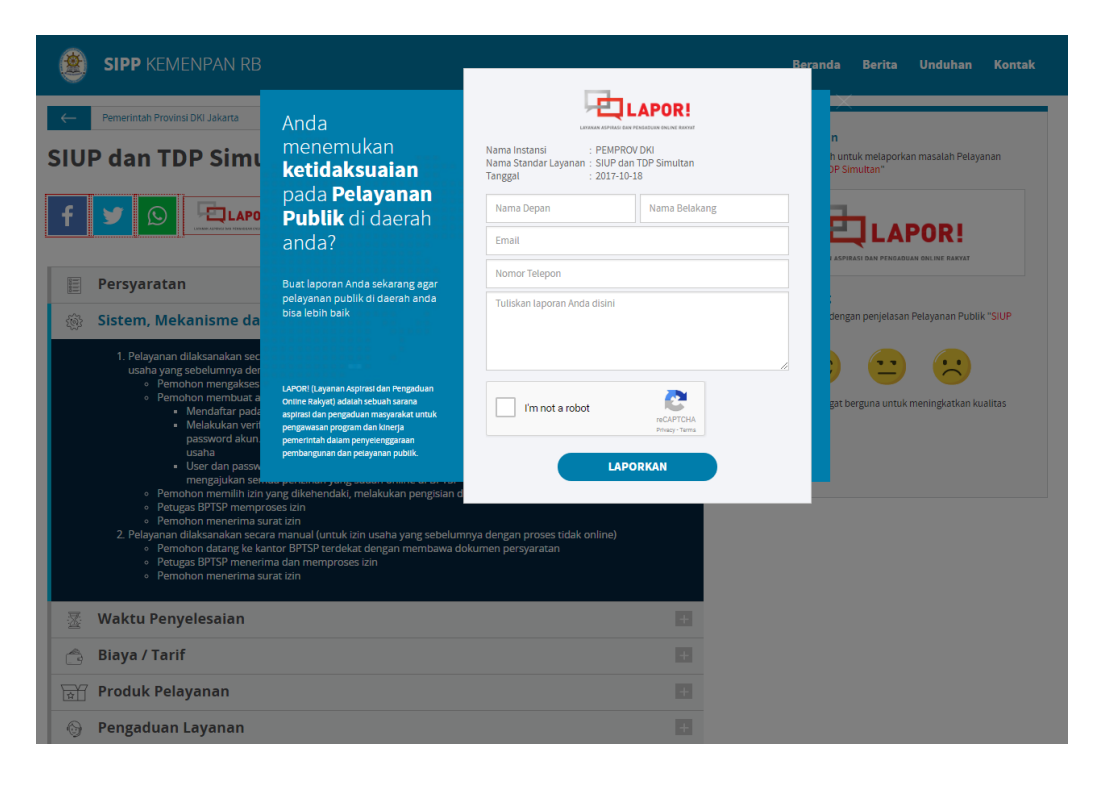

Pengunjung website juga dapat melaporkan suatu layanan publik yang dianggap tidak sesuai.

- Klik tombol bertuliskan LAPOR! di sebelah kanan halaman detail informasi layanan publik,
- Isikan data data diri serta laporan keluhan,
  - Verifikasi captcha
- Kirimkan laporan dengan mengklik 'LAPORKAN'

## HALAMAN INFORMASI INSTANSI PEMERINTAH

| SIPP KEMENPAN RB                   | Beranda Berita Unduhan Ko                                | ontak |
|------------------------------------|----------------------------------------------------------|-------|
| Kementerian Kementerian            |                                                          |       |
| PENYELENGGARA PELAYANAN PUBLIK     |                                                          |       |
| KEMENPPPA                          | ► ^ <b>→</b>                                             |       |
| f 💆 +                              | KEMENPPPA                                                |       |
| Apa yang ada di halaman ini        | Alamat : Jl. Medan Merdeka Barat No.<br>RT.2/RW.3, 10160 | .15,  |
|                                    | Telepon : (021) 3805563                                  |       |
| Jenis Layanan Unit Kerja KEMENPPPA | Website : www.menegpp.go.id                              |       |
| > Berita Terkait                   |                                                          |       |

#### Deskripsi Profil KEMENPPPA

Kementerian Pemberdayaan Perempuan dan Perlindungan Anak (dahulu Kementerian Negara Pemberdayaan Perempuan dan Perlindungan Anak, disingkat Kemeneg PP & PA) adalah kementerian dalam Pemerintah Indonesia yang membidangi urusan pemberdayaan perempuan dan perlindungan anak. Kementerian PP & PA dipimpin oleh seorang Menteri Pemberdayaan Perempuan dan Perlindungan Anak (Meneg PP & PA) yang sejak tanggal 27 Oktober 2014 dijabat oleh Yohana Yembise.

#### Jenis Layanan

Halaman ini berisi tentang informasi suatu instansi pemerintah, diantaranya:

- Profil instansi
- Unit kerja/OPD/ bawahan instansi
  - Jenis layanan instansi
- Berita terkait instansi

## **HEADLINE BERITA**

SIPP KEMENPAN RB

Beranda Berita Unduhan Kontak

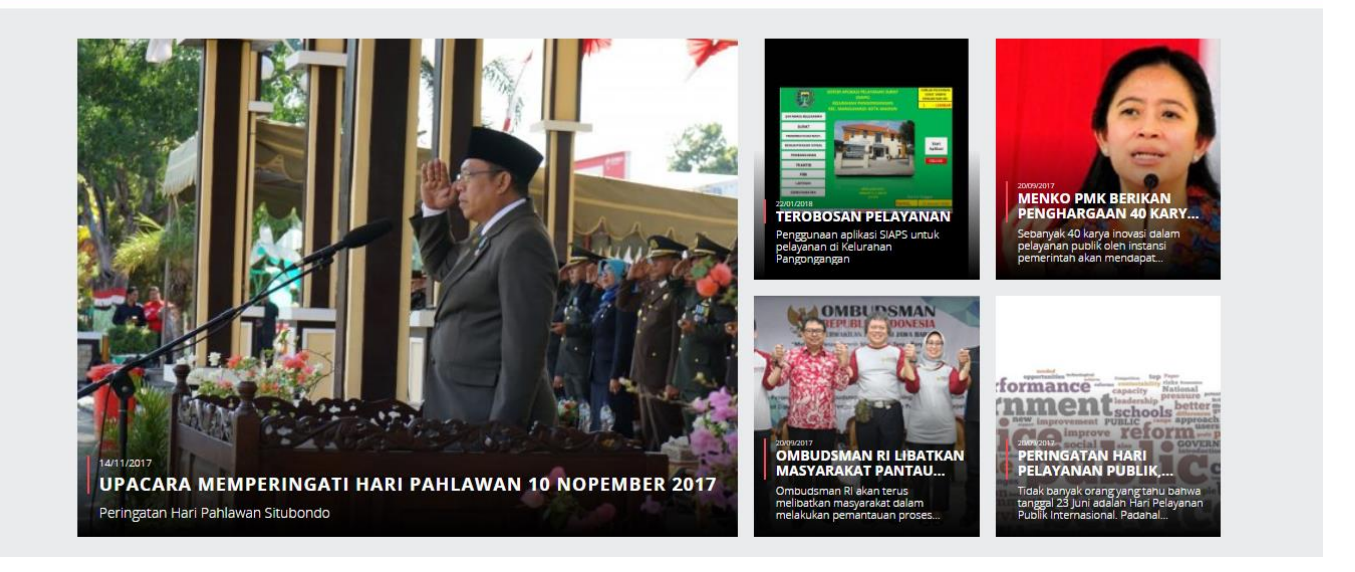

## **DETAIL BERITA**

| SIPP KEMENPAN RB                                                                                                    | Beranda Berita Unduhan Kontak                                                                                                    |
|----------------------------------------------------------------------------------------------------|----------------------------------------------------------------------------------------------------|
| Home / Berita / KEMENPANRB<br>Ombudsman RI Libatkan Masyarakat Pantau<br>Pelayanan Publik Pemkot Bandung<br>20 September 2017<br>f                                                                                                    | Kontak dan Bantuan                                                                                                    |
|                                                                                                    | Berita Terkini Terobosan Pelayanan Penggunaan aplikasi SIAPS untuk 22/01/2018 Upacara Memperingati Hari Pahlawan 10 Nopember 2017             |
| REPARTS FOR THE PART OF THE PART OF THE PA | Peringatan Hari Pahlawan Situbodo<br>14/11/2017<br>Menko PMK Berikan<br>Penghargaan 40 Karya<br>Sebanyak 40 karya inovasi dalam<br>20/09/2017 |

## **KONTAK KAMI**

#### **SIPP** KEMENPAN RB

#### KIRIMKAN SARAN ATAU MASUKAN

Tuliskan kami sebuah email melalui formulir, Atau kirimkan e-mail langsung ke kami yanlik@menpan.go.id

#### Alamat

Kedeputian Pelayanan Publik Kementerian Pendayagunaan Aparatur Negara dan Reformasi Birokrasi

Lt. 4 Gedung Kementerian PANRB Jl. Jend. Sudirman Kav. 69 Jakarta Selatan 12190 Indonesia

#### Kontak

Telephone : +62-21 4602981-85 Email : vanlik@menpan.go.id

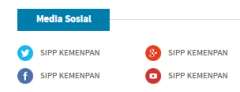

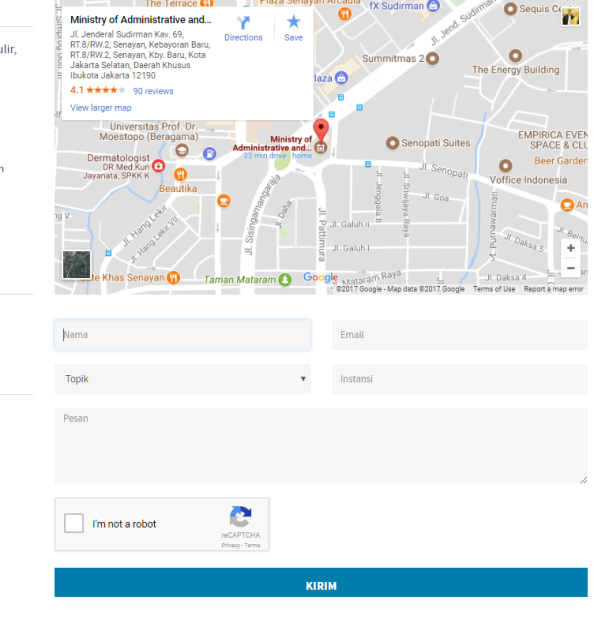

The Terrace 🔛 👘 👘 🖉

Beranda

fX Sudirman 🕒

Berita Unduhan Kontak

Pengunjung dapat mengkontak admin SIPP jika ada yang ingin ditanyakan, atau sekadar ingin mengirimkan kritik atau saran.

- Isikan data data diri serta konten yang ingin disampaikan,
- Verifikasi captcha,
- Klik tombol 'KIRIM'

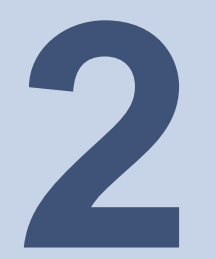

## HALAMAN BACKEND / ADMIN

sipp.menpan.go.id/webcontrol

Merupakan halaman yang berisi untuk mengatur dan mengelola informasi pelayanan publik, IPP, SKM dan SRB

## BACKEND

## Hanya user yang terdaftar yang bisa mengakses halaman ini.

Beberapa konten frontend yang dapat dikelola dari halaman ini diantaranya:

- Data Instansi
- Jenis layanan
- Berita

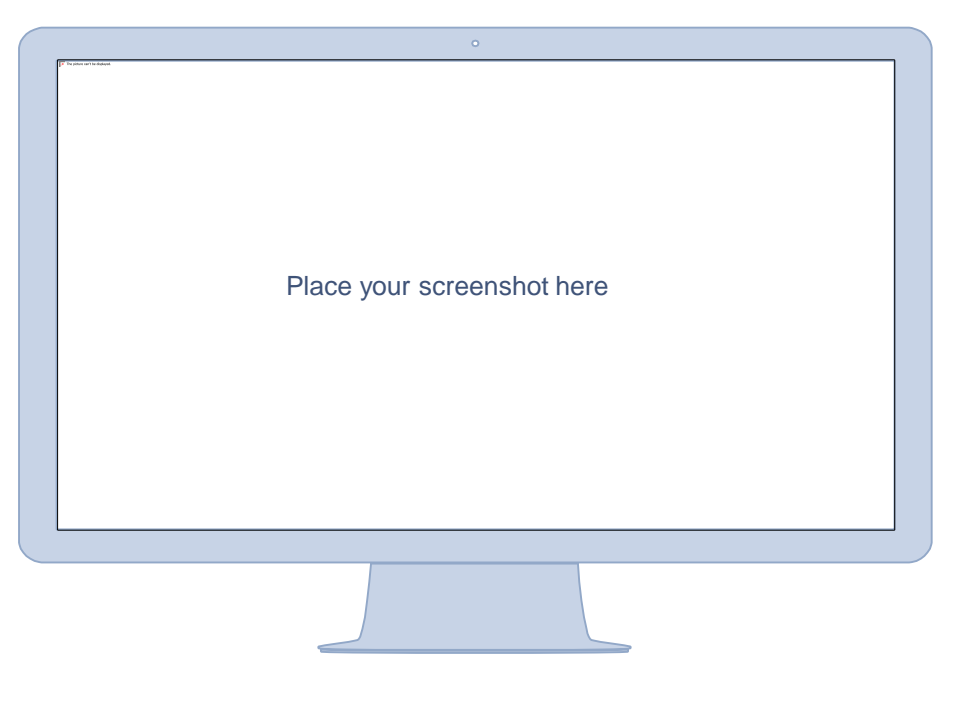

## PEMBAGIAN USER HALAMAN BACKEND

## Ŷ

## **USER NASIONAL DAN PIHAK KETIGA**

## **Admin Nasional**

Akun dari KEMENPAN-RB. Memiliki kewenangan untuk mengakses seluruh fitur backend.

### Sub Admin Nasional

Akun dari kedeputian atau staff KEMENPAN-RB.

## Executive Nasional

Akun dari petugas eksekutif KEMENPAN-RB. Akun ini hanya bisa mengakses dashboard dan laporan.

## Pihak Ketiga IPP

Akun **khusus** dari pihak ketiga (swasta) yang dijadikan evaluator di IPP. Akun ini hanya bisa mengakses kuesioner IPP

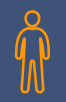

## **USER INSTANSI PUSAT DAN DAERAH**

### **Admin Instansi**

Akun dari Kementerian (selain KEMENPAN-RB), Lembaga, BUMN, Pemerintah Provinsi, dan Kab/Kota.

### Sub Admin Instansi

Akun dari unit kerja atau OPD suatu instansi.

### Sub sub Admin Instansi

Akun dari unit pelayanan suatu OPD

### Sub sub Admin Instansi II

Akun dari unit pelayanan teknis suatu kementerian

### **Executive Instansi**

Akun dari petugas eksekutif Kementerian (selain KEMENPAN-RB), Lembaga, BUMN, Pemerintah Provinsi, dan Kab/Kota. Akun ini hanya bisa melihat dashboard dan laporan.

## **MENGINVITE USER**

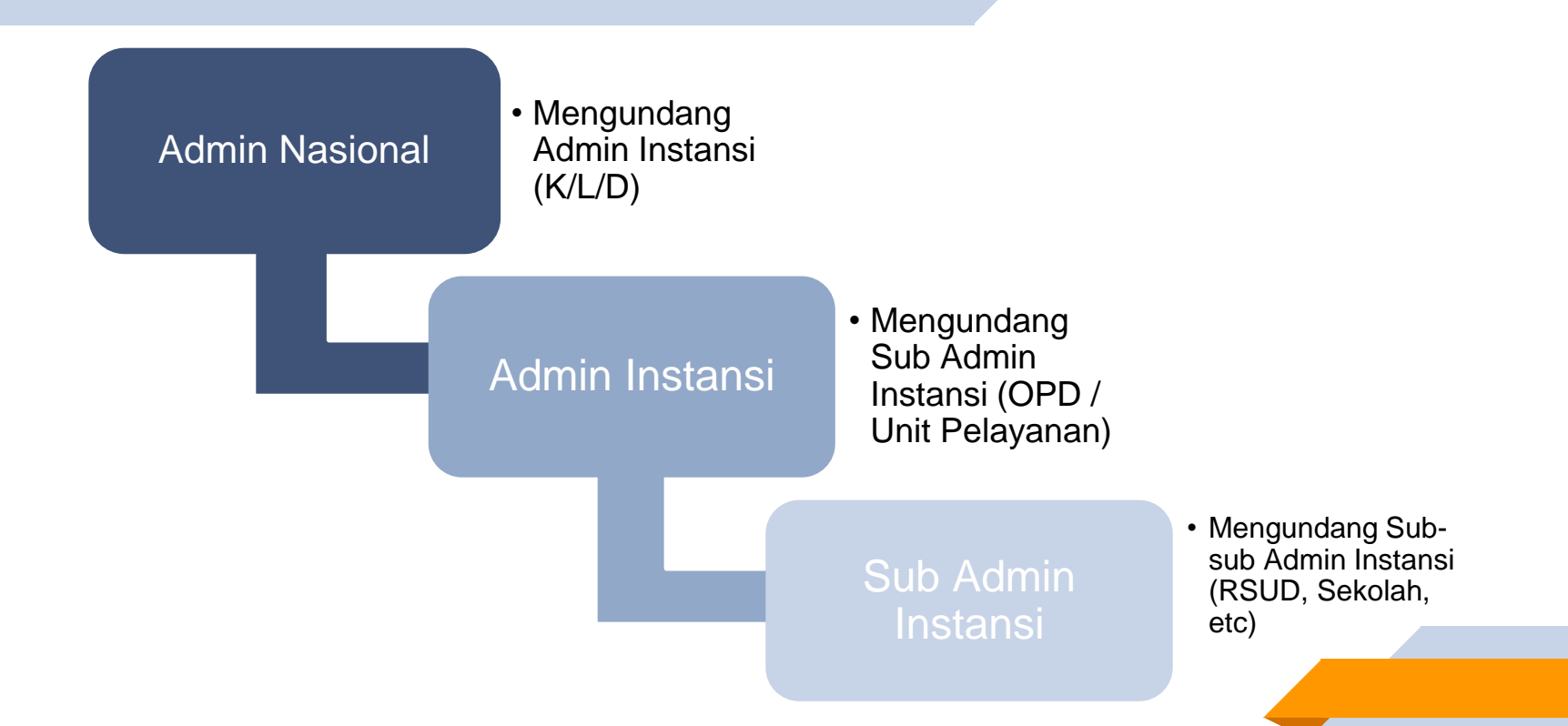

## **PROSES AKTIVASI AKUN**

Mengklik link aktivasi yang telah dikirimkan ke email yang didaftarkan Melakukan login dengan password sementara yang telah dikirimkan pada email

Mengganti kata sandi sementara dengan kata sandi yang baru

## **MENGINPUT DATA**

## Membuka form tambah data

Pilih menu yang ingin ditambahkan datanya. Contohnya Instansi, Jenis Layanan, atau Berita.

## Mengisikan data

Isikan data data pada form input, terutama field yang wajib diisi.

## Menyimpan data

Klik tombol 'Simpan', data sukses disimpan ke database!

## MENAMBAH DATA JENIS LAYANAN

| SIPP                          | Lihat Website 🕹 Anne Dev   Admin Nasiona                        | il <b>-</b> |
|-------------------------------|-----------------------------------------------------------------|-------------|
|                               | Jenis Layanan SIPP / Home / Jenis Layana                        | n           |
| m Profil                      | Tambah Jenis Layanan 📀 😑                                        |             |
| 🗮 Jenis Layanan               | 🖺 Simpan Sebagai Draft 🛛 🛷 Publikasi 🛛 🔶 Kembali                |             |
|                               |                                                                 |             |
| 🕮 Berita 👻                    | Deskripsi Layanan Persyaratan Prosedur Penyelenggara dan Lokasi |             |
| 🕹 Unduhan 🗸 🗸                 |                                                                 |             |
|                               | Deskripsi Layanan                                               |             |
| 🖩 Indeks Pelayanan Publik 🛛 🛨 |                                                                 |             |
| 嶜 Manajemen Pengguna 🛛 🔫      | Jenis Layanan *                                                 |             |
| 🛢 Laporan 🛛 🛨                 | Gunakan dengan huruf awal kapital.                              |             |
| 🛉 Akun Saya 🗸                 | Jangka Waktu Penyelesalan Pilih                                 |             |
| 🗞 Master 🗸 🗸                  | Deskripsi Jangka Waktu ::::::::::::::::::::::::::::::::::::     |             |
| 🕸 Konfigurasi 🗸 🗸             | X D B C V                                                       |             |
|                               | Ϛ \$3   ∞ ∞   ■   Ξ Ξ Ξ ⊕ Ω ≔ ©   Χ ΞΙ                          |             |
|                               | Styles - Format - Font - Size -                                 |             |
|                               | 🕞 Source   🕁 🖸                                                  |             |
| *                             |                                                                 |             |
|                               | Chats                                                           |             |

## MENAMBAH DATA INSTANSI

| SIPP                                                           |                            |                                               | Liha                        | at Website 🔔 Anne I        | Dev   Admin Nasional 👻 |
|----------------------------------------------------------------|----------------------------|-----------------------------------------------|-----------------------------|----------------------------|------------------------|
| Navigasi                                                       | Tambah Daftar Kem          | nenterian sipi                                | P / Home / Instansi dan Uni | it Pelayanan / Kementerian | / Daftar Kementerian   |
| 🖵 Beranda                                                      |                            |                                               |                             |                            |                        |
| 🏛 Profil                                                       | Tambah Daftar Kementerian  |                                               |                             |                            | 0 0                    |
| 🚍 🛛 Jenis Layanan                                              |                            |                                               |                             | 🖺 Tambah                   | 🗲 Kembali              |
| 듣 Instansi dan Unit Pelayanan 👻                                | Profil Kementrian          |                                               |                             |                            |                        |
| o Daftar Seluruh Instansi                                      | Nama Kementrian*           |                                               |                             |                            |                        |
| o Kementerian 👻                                                |                            |                                               |                             |                            |                        |
| <ul> <li>Daftar Kementerian</li> <li>Unit Pelayanan</li> </ul> | Alias/Singkatan (Jika ada) |                                               |                             |                            |                        |
| o Lembaga 🗸 👻                                                  | No Telo.                   |                                               |                             |                            |                        |
| o BUMN 👻                                                       |                            | Contoh format Telepon yang benar: 62812345678 |                             |                            |                        |
| • BUMD 🔫                                                       |                            |                                               |                             |                            |                        |
| o Provinsi                                                     | Email                      |                                               |                             |                            |                        |
| o Kabupaten/Kota                                               |                            |                                               |                             |                            |                        |
| o OPD 🔫                                                        | Website                    |                                               |                             |                            |                        |
| 🖽 Berita 🗸 🗸                                                   | Maklumat Pelayanan         |                                               |                             |                            |                        |
| 🛓 Unduhan 🗸 🗸                                                  |                            |                                               |                             |                            |                        |
| Lul Survey Kepuasan Masyarakat                                 |                            |                                               |                             |                            |                        |
| 📰 Indeks Pelayanan Publik 🛛 🛨                                  |                            |                                               |                             |                            |                        |
| 嶜 Manajemen Pengguna 👻                                         |                            | (Max Dimension : 1200 x 800px)                |                             |                            |                        |
| 🖉 Laporan 👻                                                    | Logo                       |                                               |                             | Chats                      |                        |

35

## **MENAMBAH BERITA**

|             | SIPP                                  |                       | Lihat Website 🔹 Anne Dev   Admin Nasional                         |
|-------------|---------------------------------------|-----------------------|-------------------------------------------------------------------|
| Nav         | igasi<br>Beranda                      | Berita Terkini        | SIPP / Home / Articles / Berita Terkini                           |
| 盦           |                                       | Tambah Berita Terkini | 0 O                                                               |
| ⊨           |                                       |                       | 😫 Simpan Sebagai Draft 🛛 🚀 Publikasi 🗲 Back                       |
|             | Instansi dan Unit Pelayanan<br>Berita | - Judul*              |                                                                   |
|             | Berita Terkini                        | Penyelenggara *       | Kementerian Pendayagunaan Aparatur Negara dan Reformasi Birokrasi |
| •           |                                       | Gambar *              |                                                                   |
| Ŧ           |                                       | -                     |                                                                   |
| <u> 11 </u> |                                       |                       |                                                                   |
| ⊞           |                                       | -                     |                                                                   |
| 쓥           |                                       | -                     | (Max Dimension : 1200 x 800px)                                    |
|             |                                       | Deskripsi Gambar      |                                                                   |
| Ť           |                                       | Cuplikan Berita       |                                                                   |
| ŵ           |                                       | (Satu Kalimat) *      |                                                                   |
| 08          |                                       | *                     |                                                                   |
| م           |                                       | v lei Perin *         |                                                                   |
| ₹3          |                                       | Tisi Berita.          |                                                                   |
|             |                                       |                       |                                                                   |

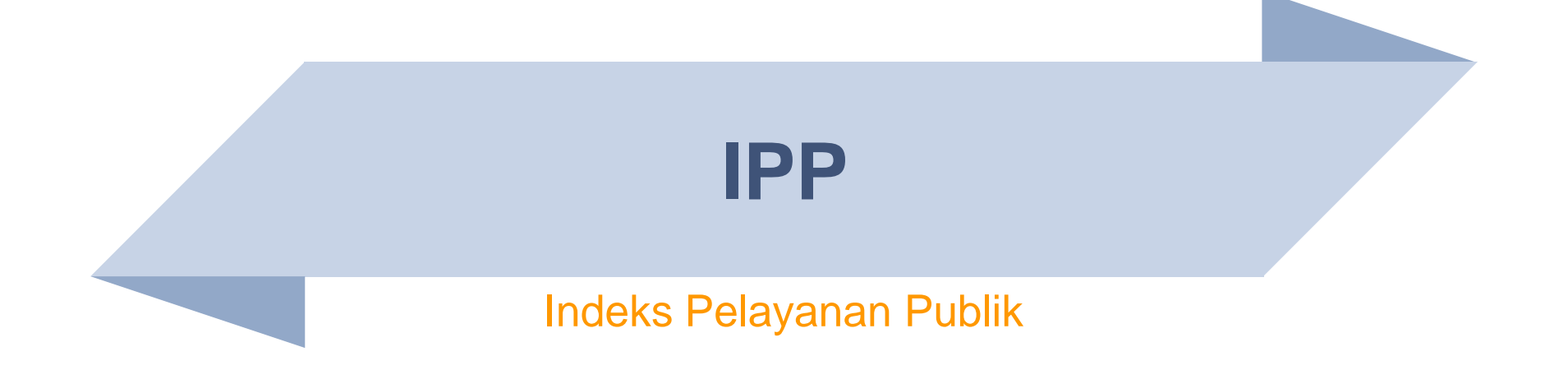

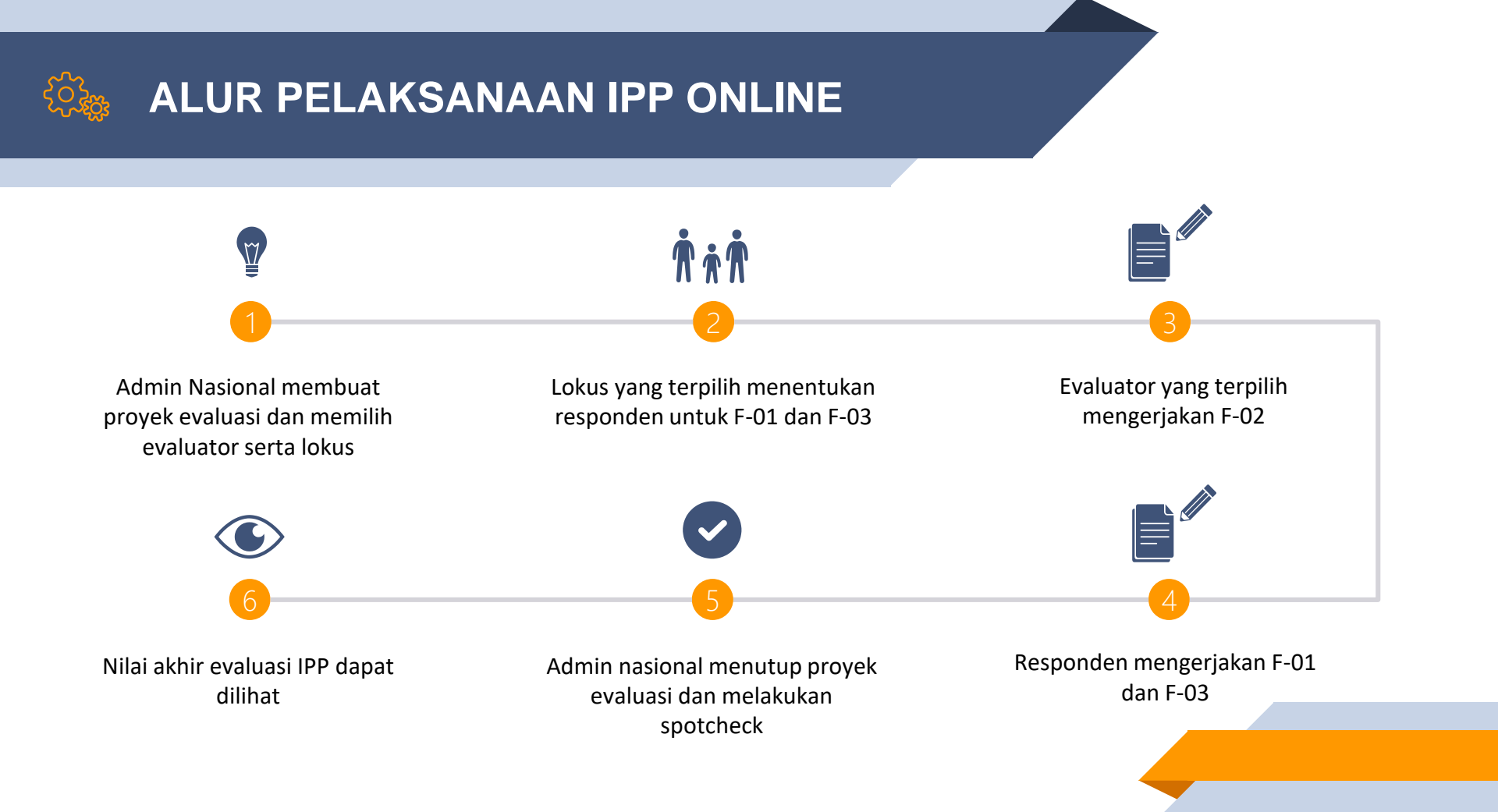

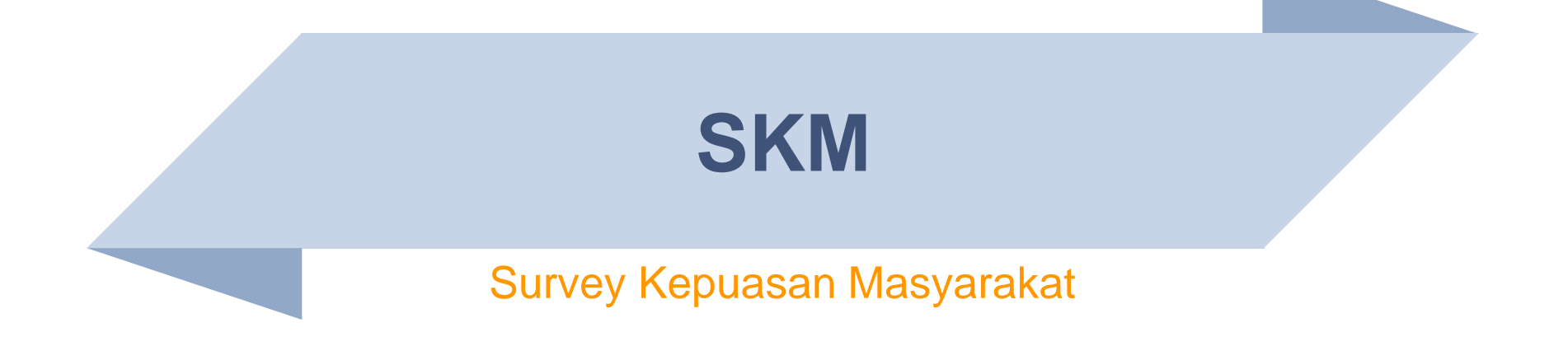

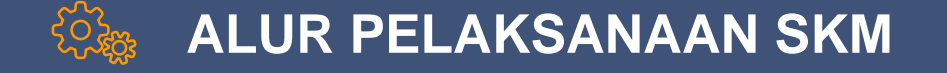

Admin Nasional atau Admin Instansi mendownload template SKM

Mengisi template SKM Mengupload template SKM yang diisikan

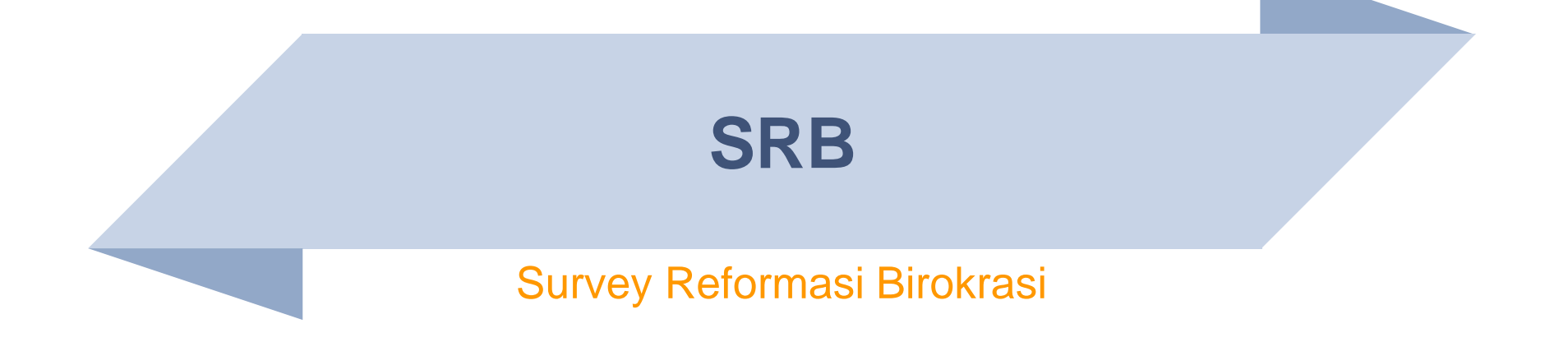

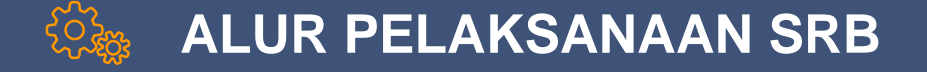

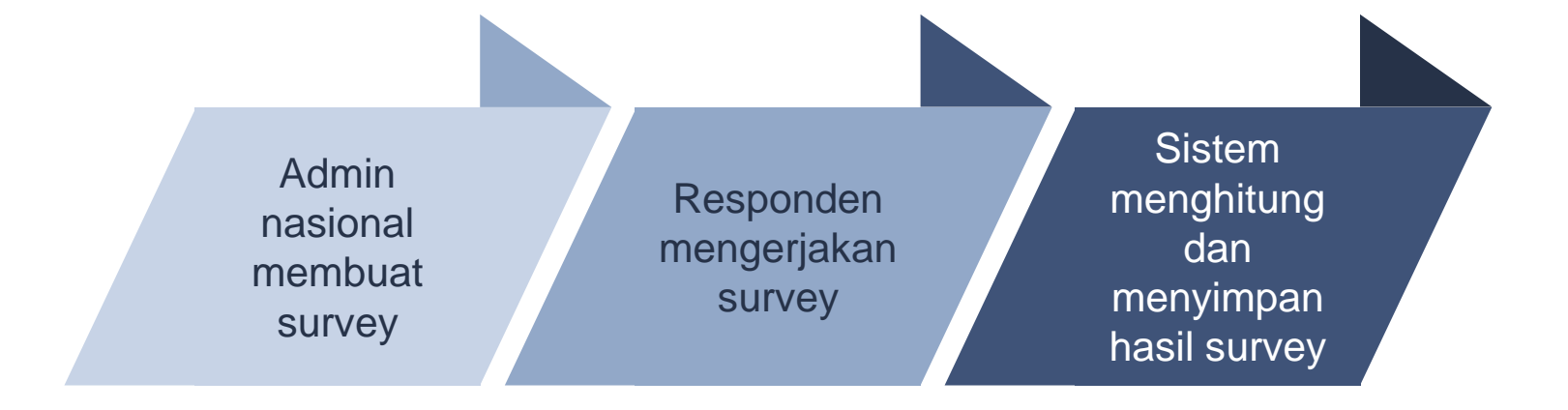

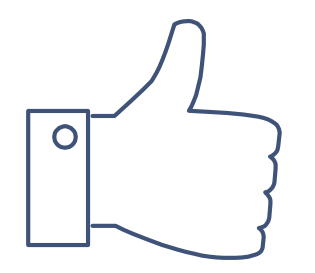

# **THANKS!**